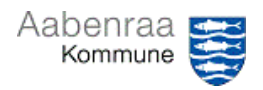

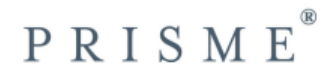

## Kontering og godkendelse/bogføring af e-faktura

| Funktion: Kontering og godkendelse/bogføring af e-fakturaer.<br>Se evt. oversigt over handlingsknapper for kontering under fane 4 |                                                                                                    |                                                                                                    |
|----------------------------------------------------------------------------------------------------|----------------------------------------------------------------------------------------------------|----------------------------------------------------------------------------------------------------|
| Fase                                                                                                    | Kommentar                                                                                                    | Tast                                                                                                    |
| Formål                                                                                                    | Påføring af kontering samt<br>godkendelse/bogføring af ventende<br>kreditorfakturaer.                                                                                                    | Vælg:                                                                                                    |
| Fremsøg<br>faktura                                                                                                    | Kreditor/Fakturaer/ Ventende<br>kreditorfakturaer, tildelt til mig.<br>OBS: Fakturaer skal være tildelt til dig for<br>at kunne konteres.<br>For at ændre tilhørsforhold,<br>se navigationsseddel 11                                                                                                    | Finance and Operations       Image: Startistic       Startistic       Startistic       Startistic       Startistic       Favoritter       Startistic       Arbejdsom/äder       Arbejdsom/äder       Moduler       Moduler       Privande ineditorfakturaer       Wethode ineditorfakturaer       Wethode ineditorfakturaer       Wethode ineditorfakturaer       Wethode ineditorfakturaer       Wethode ineditorfakturaer       Wethode ineditorfakturaer       Wethode ineditorfakturaer       Wethode ineditorfakturaer                                                                                                    |
| Vælg faktura                                                                                                    | Vælg den faktura i oversigten du ønsker<br>at behandle (linjen bliver blå).                                                                                                    | Bruger         EAN-lokationsnummer         Forfaldsdato         Faktura         Navn           Image: S798005100812         12/24/2023         1966         ALL REMOVE DANMARK A/S           S798005100959         12//8/2023         8845         L#GERNVE I L/GUMKLOSTER I/S           S798005100881         12/30/2023         8137         GRAFICAL ApS           S798005100560         10/14/2023         6205         RICOH DANMARK A/S                                                                                                    |
| TIP                                                                                                    | Det er muligt at sortere efter fx<br>forfaldsdato EAN ved at trykke på pilen<br>der hvor navnet står.                                                                                                    | Forfaldsdato         Faktura         Nam           12/24/2023                                                                                                    |
| Kontering                                                                                                    | Vælg "Kontering"                                                                                                    | Contering Africe Diagram Sector Content Sector Content Sector |
| Foretag<br>kontering                                                                                                    | <ul> <li>Indsæt kontostreng</li> <li>Indsæt evt. CPR nummer i ydelsesmodtager (internt eller registrantpligt)</li> <li>Indsæt posteringstekst</li> <li>Kontroller at moms = nul</li> <li>Ændre dato til d.d.</li> <li>OBS: Fakturaen bliver altid indlæst med leverandørens fakturadato.</li> <li>Bogføringsdato <u>SKAL</u> rettes til dags dato.</li> </ul> | Finanskonto 1033134030-538591002-5050500-22-1- Ydelsesmodtager Beskrivelse Cafe Møllemærsk fødevarer REST Bogført 0.00 Momsbeløb 0.00 I1/24/2023                                                                                                    |
| Oplysnings-pligt                                                                                                    | Hvis der er oplysningspligt til SKAT<br>(B-indkomst på fx honorar og kørsel) Se navigationsseddel 9                                                                                                    |                                                                                                    |
| Ydelses-<br>modtager<br>Godkend                                                                                                   | Udfyldes hvis der er registrantpligt, sålede<br>bestemt borger og der bagefter er mulighe<br>refusion. (Bruges især på Jobcenter samt<br>Bogføring og betaling af faktura.                                                                                                    | s at bogføringen registreres på en<br>ed for at følge op på fx en bevilling eller<br>Børn og Familie)                                                                                                    |
|                                                                                                    | forfaldsdato er opnået).<br>Vælg "Kontering" og "Godkend og luk"                                                                                                    | Godkend og Luk                                                                                                    |